## Java 実行環境 バージョン確認方法

岐阜県電子入札システムを使用するためには、お使いのパソコンに下記バー ジョンの Java 実行環境の内、いずれかがインストールされている必要がありま す。

- ➤ Java 1.3 (バージョン 1.3.1\_xx)
- ➤ Java 6 (バージョン 1.6.0\_xx)

Java 実行環境のバージョンの確認方法

- インターネットエクスプローラーを開き「ツール」を左クリックしてください。
- ② 左クリックすると小さなメニューが表示されます。メニューの中から「イン ターネットオプション(O)」を選択し左クリックしてください。

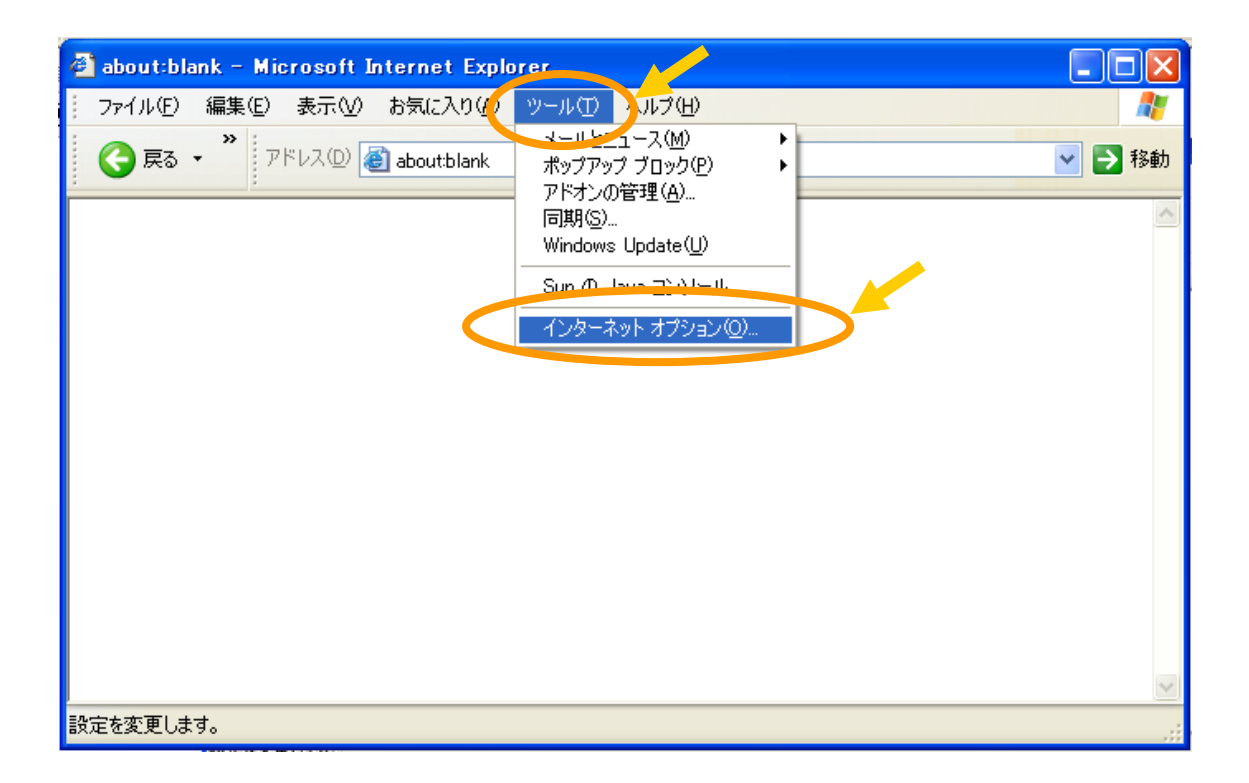

③ **インターネットオプションの画面が表示されます。「詳細設定」タブ**を左クリックしてください。

| インターネット オブション ?                                                     | × |
|---------------------------------------------------------------------|---|
| 全般 セキュリティ プライバシー コンテンツ 接続 プロシラム 詳細設定                                | 7 |
| ホーム ページとして使用するページは変更できます。                                           |   |
|                                                                     |   |
| インターネットー・時ファイル<br>インターネットで表示したページは特別なフォルダに保存され、次回からは<br>短時間で表示できます。 |   |
| Cookie の削除(L) ファイルの削除(E) 設定(S)                                      |   |
| 履歴のフォルダには表示したページへのリンクが含まれます。これを使用すると、最近表示したページへすばやくアクセスできます。        |   |
| ページを履歴に保存する日数(K): 70                                                |   |
| (                                                                   |   |
| OK キャンセル 適用( <u>A</u> )                                             |   |

④「詳細設定」の画面が表示されます。

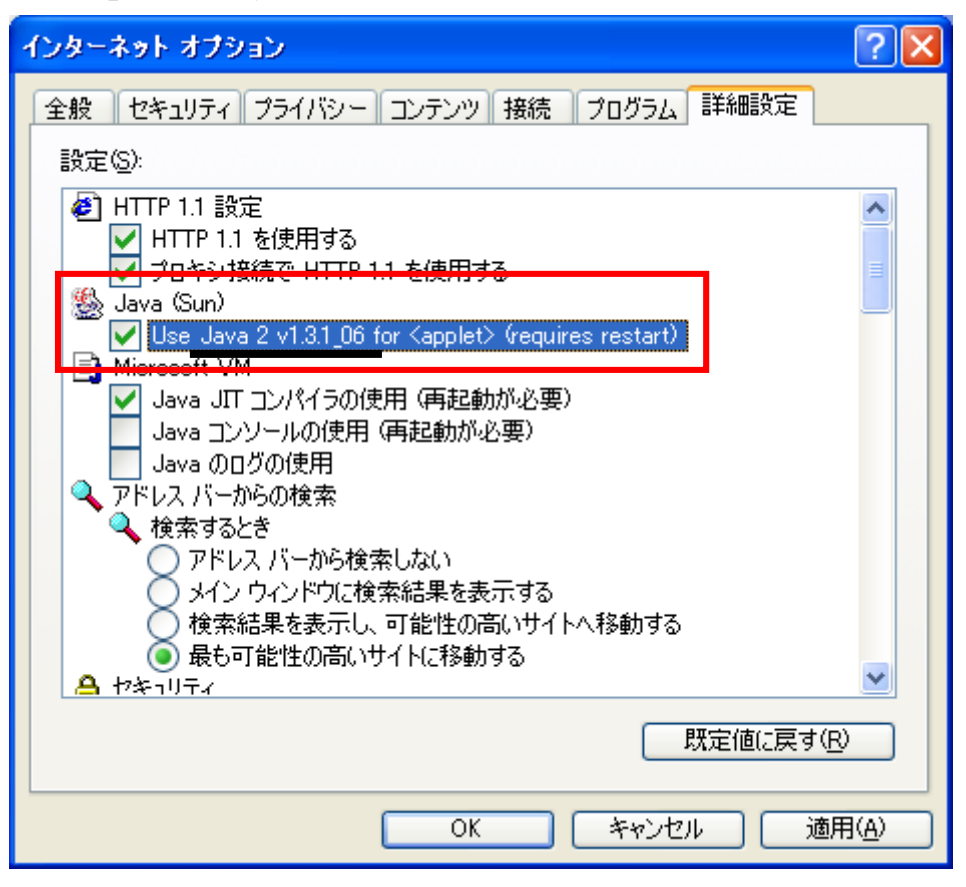

Java (Sun)という項目に書いてある下線部を確認してください。

下線部分が[Java 2 v1.3.1\_xx]の場合はバージョン1.3

下線部分が[Java 2 v1.6.0\_xx]の場合はバージョン6となります。

上記画面の場合はバージョン1.3となり、岐阜県電子入札システムに対応 したバージョンである事が確認出来ます。

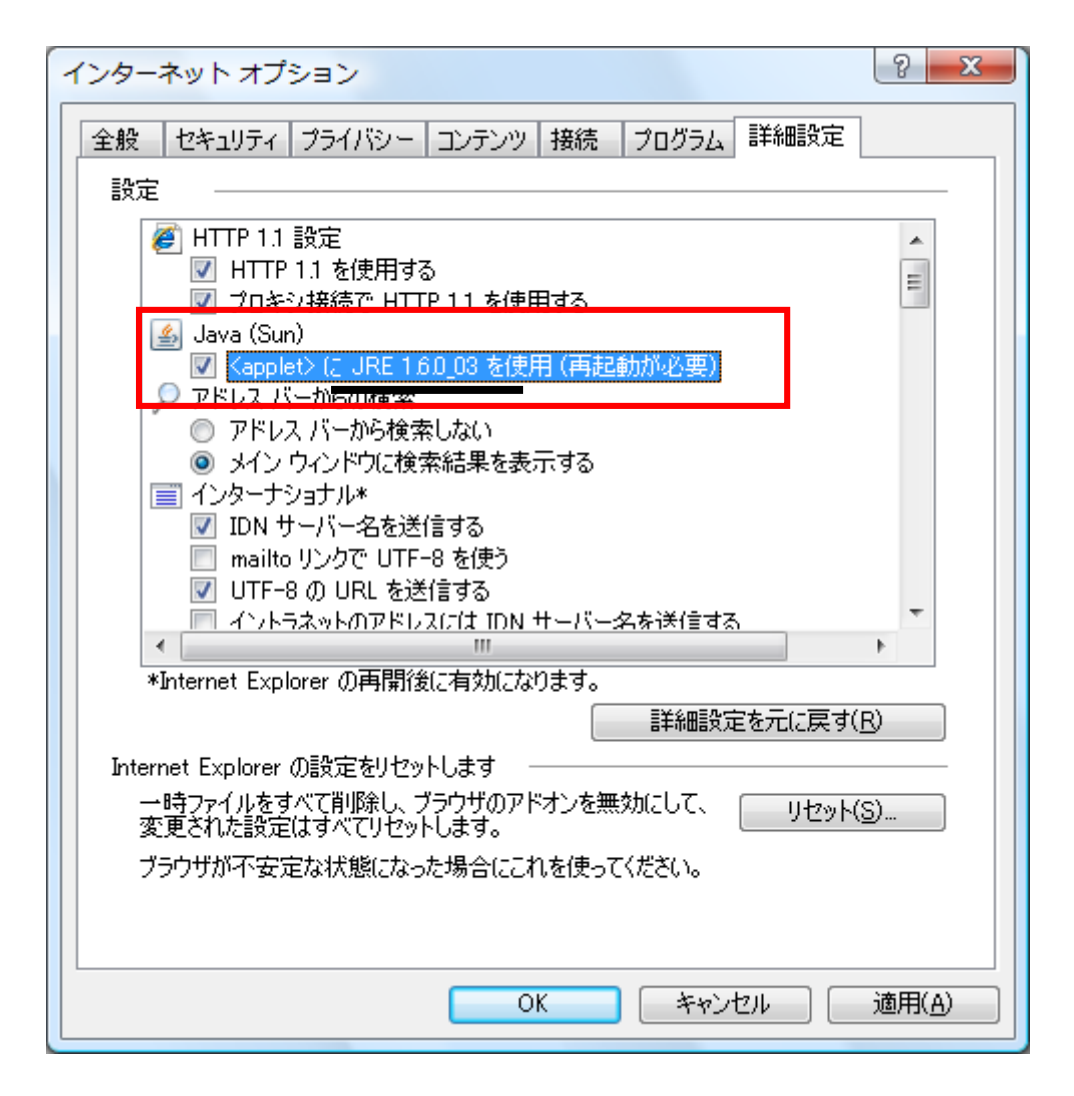

上記画面の場合はバージョン6となり、岐阜県電子入札システムに対応した バージョンである事が確認出来ます。

以上です。